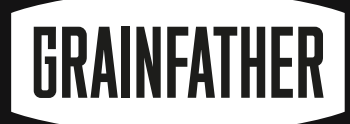

## SKÅL, HYGGELIG ČÅ NØTE DEG

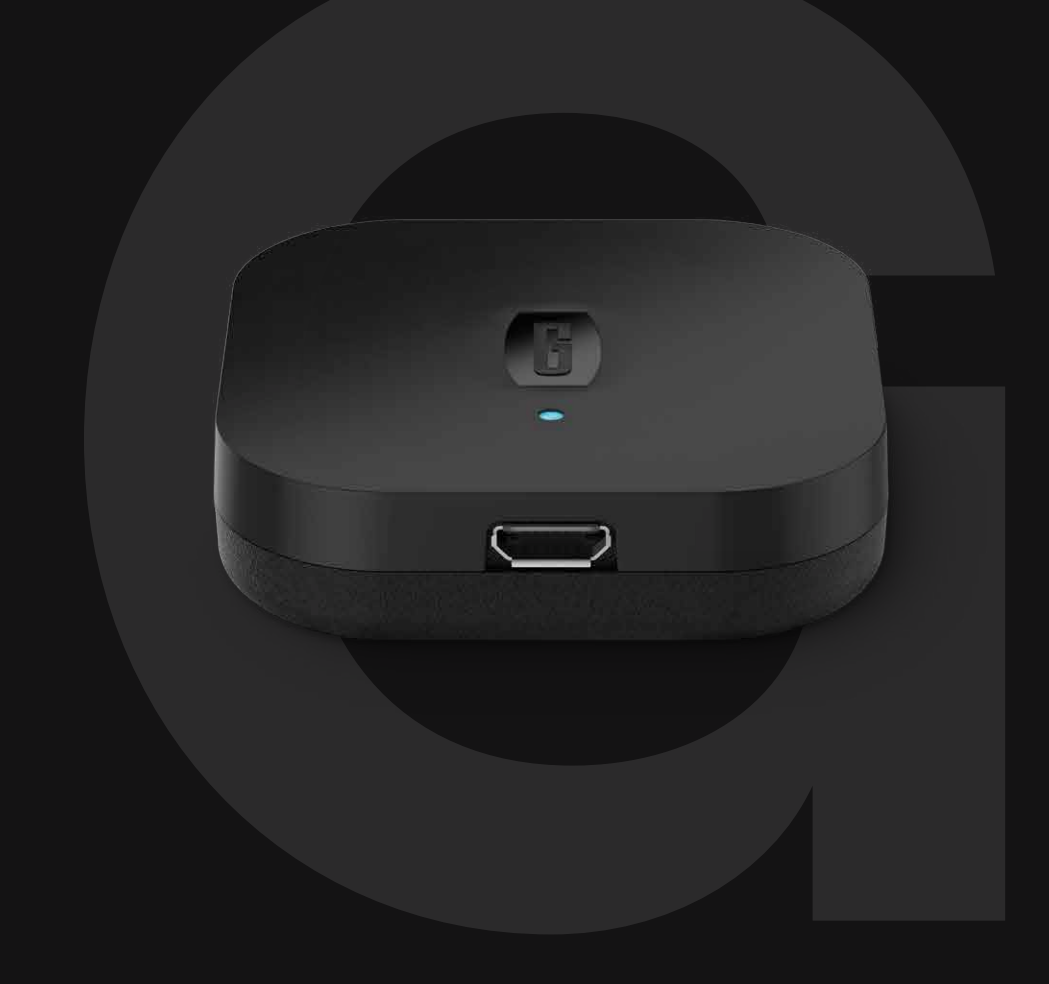

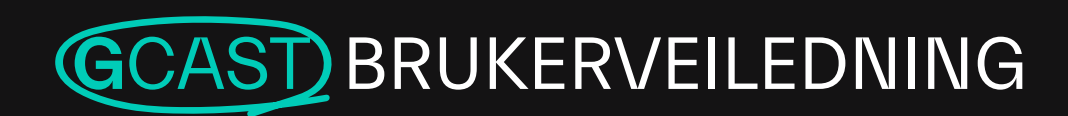

**G** SERIES

## LAOSS KOBLE TIL

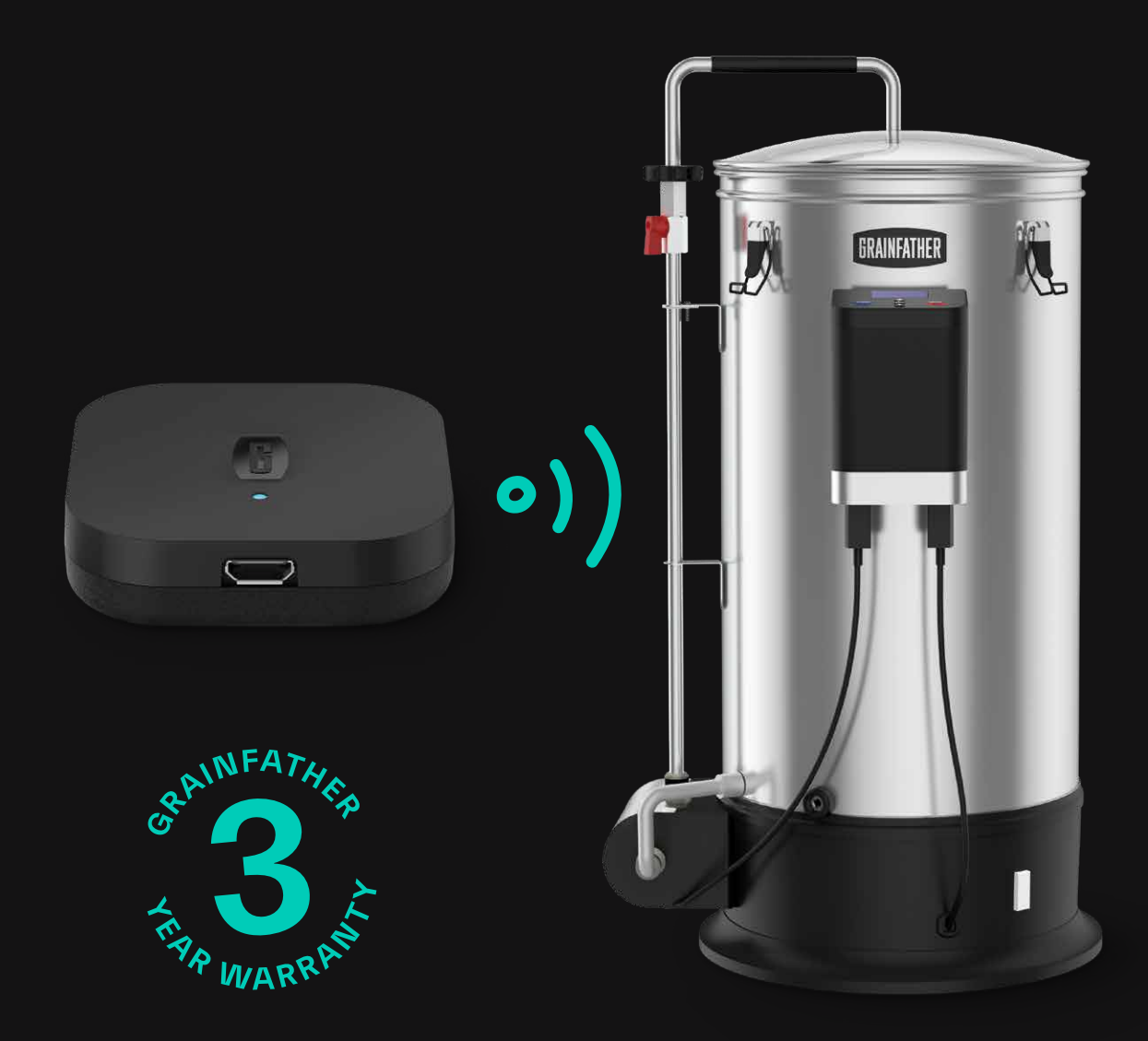

## TAKK FOR AT DU VALGTE GCAST

Kom i gang ved å følge disse instruksjonene om hvordan du monterer, kobler til og bruker din **G**CAST.

#### **MONTERING AV GCAST**

1. Ta GCAST og mikro-USB-kabelen ut av emballasjen.

2. Sett mikro-USB-kabelen inn i **G**CAST som vist nedenfor.

**3.** Plugg den andre enden av mikro-USB-kabelen inn i en USB-uttak eller vegglader.

**MERK**: USB-uttaket eller veggladeren må kunne gi 0,8A eller høyere. Vennligst sjekk USB-uttakets merking for å bekrefte.

**4**. Plasser **G**CAST på et sted som er nær **G**30bryggemaskinen, og sørg for at det er en sterk Wi-Fitilkobling.

MERK: GCAST er magnetisk, så du kan feste den til en magnetisk overflate hvis du ønsker det.

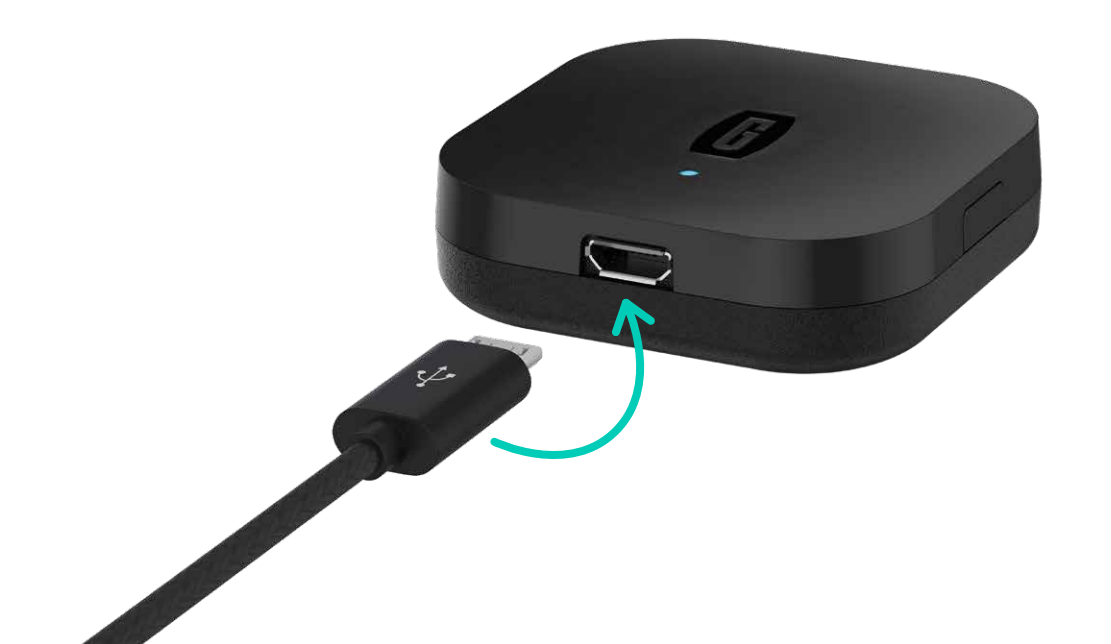

## SETTE OPP DIN GCAST

Det er enkelt å koble **G**CAST til et Wi-Fi-nettverk. Bare følg trinnene nedenfor for å koble til ved hjelp av Grainfather-appen!

Før du starter oppsettprosessen, sørg for at du har lastet ned den kostnadsdsfrie Grainfather-appen fra App Store eller Google Play Store, og registrerer en konto hvis du er en ny bruker.

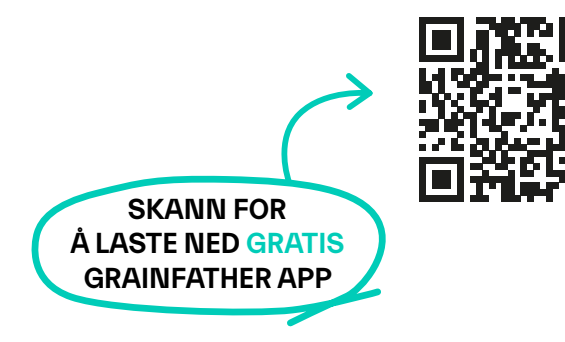

1. Når du har koblet **G**CAST til en strømkilde, vil **G**CAST automatisk slå seg på.

2. Sørg for at LED-lyset foran på enheten blinker blått. Når den blinker blått, er **G**CAST i tilkoblingsoppsettmodus. Hvis lyset ikke blinker blått, tilbakestill enheten ved å holde nede knappen på siden som vist nedenfor.

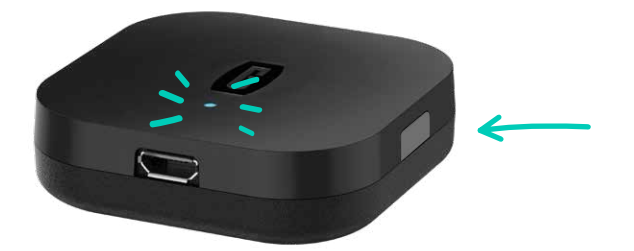

 Åpne Grainfather-appen på mobilenheten din og naviger til utstyrssiden.

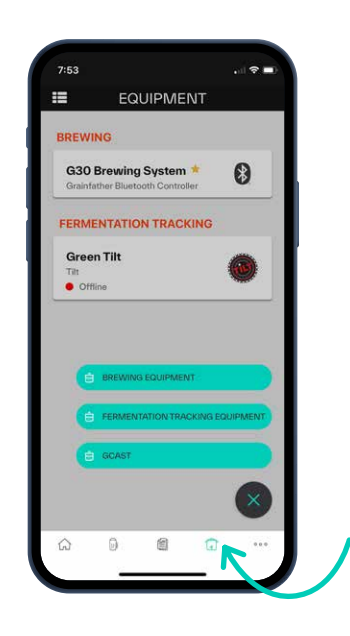

4. Trykk på '+' knappen og velg deretter 'GCAST'.

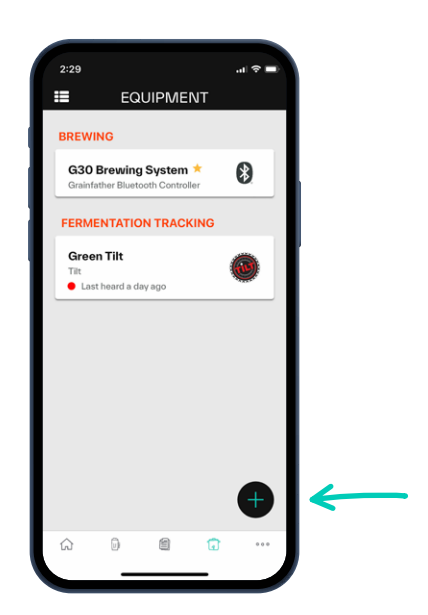

5. Din GCAST skal nå være oppført som en enhet. Velg din GCAST og trykk på "pair" for å starte tilkoblingsprosessen.

MERK: Hvis GCAST ikke vises i listen, trykker du på 'scan again' eller starter enheten på nytt ved å koble fra og koble den til igjen ved USB-uttaket eller veggladeren, og deretter følger du trinn 1–5 igjen.

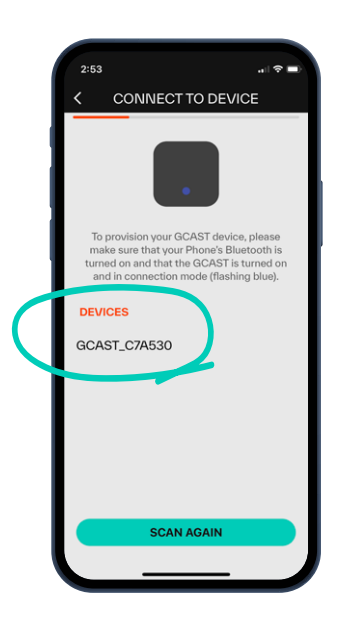

6. Velg Wi-Fi-nettverket fra listen og skriv inn passordet ditt.

**MERK**: Hvis nettverket ditt ikke vises, trykk på 'join other network" og angi det manuelt.

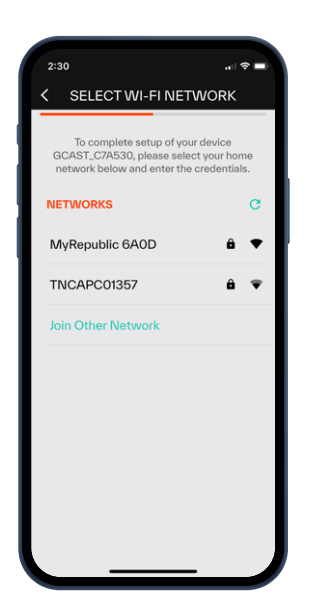

**7. G**CAST vil nå koble til nettverket ditt og til skyen. Det vil ta 10–60 sekunder før tilkoblingen opprettes.

**MERK**: Hvis oppsettet mislykkes på dette stadiet, sjekk nettverksinnstillgene og prøv igjen.

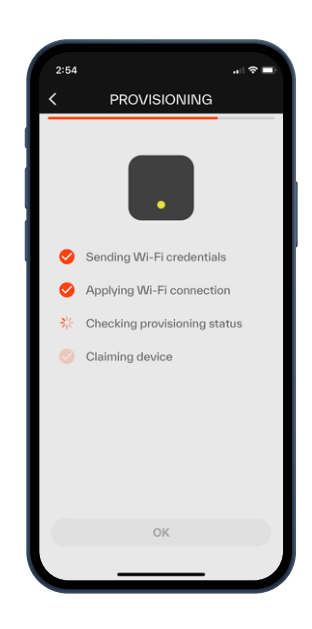

8. Når det er fullført, er din GCAST koblet til skyen, og du kan fortsette å koble til G30kontrolleren og/eller Tilt Hydrometer. På dette stadiet kan du også velge å gi nytt navn til GCAST-enheten din.

MERK: Hvis din GCAST ikke kobles til på en vellykket måte, se side 11 for feilsøkingsråd.

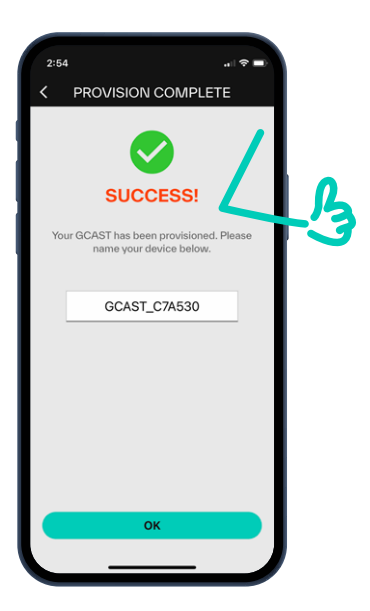

## KOBLE TIL DIN G30

Du er nesten klar til å kontrollere brygget ditt via mobilenheten din ved hjelp av Wi-Fi. Følg trinnene nedenfor for å pare **G**CAST med **G**30-kontrolleren.

**MERK**: Hvis du har tenkt å bruke **G**CAST eksklusivt for Tilt-integrasjon, kan du hoppe over denne delen.

### PARE MED DIN G30 CONTROLLER

**MERK**: For å etablere den beste tilkoblingen, sørg for at kontrolleren og **G**CAST er nær hverandre og innenfor Bluetooth-rekkevidde.

1. TSlå på din G30 Kontroller.

2. Naviger til "equipment"-siden på Grainfather appen og velg din **G**CAST fra listen.

|   | 2:31<br>EQUIPMENT                                        |                |
|---|----------------------------------------------------------|----------------|
|   | BREWING                                                  |                |
|   | G30 Brewing System *<br>Grainfather Bluetooth Controller | 8              |
| н | FERMENTATION TRACKING                                    |                |
|   | Green Tilt<br>Tilt<br>● Last heard a day ago             |                |
|   | ACCESSORIES                                              |                |
|   | GCAST_C7A530<br>Grainfather GCAST<br>• Online            | ((;            |
|   |                                                          |                |
| L |                                                          |                |
|   |                                                          | -              |
| l | ⇔ © @ €                                                  | ` <b>k</b> ``J |
|   |                                                          |                |

**3.** Trykk 'pair' under **G**30 konfigurasjon. **G**CAST vil nå søke etter en enhet å koble til.

|                                                                                                 | GCAST_C7A53                                                                                                    | D                                                                                  | :         |  |
|-------------------------------------------------------------------------------------------------|----------------------------------------------------------------------------------------------------|------------------------------------------------------------------------------------|-----------|--|
|                                                                                                 | MyRepublic 6A0D                                                                                                    | 1                                                                                  | Ŧ         |  |
|                                                                                                 | vi.3                                                                                                    |                                                                                    |           |  |
| G30 COI                                                                                         | VFIGURATION                                                                                                    |                                                                                    |           |  |
| STATUS:                                                                                         |                                                                                                    | UNPAIRE                                                                            | D         |  |
| (                                                                                               | PAIR                                                                                                    |                                                                                    |           |  |
|                                                                                                 | your GCAST and G30 Blue                                                                                                    | tooth controller                                                                   | to        |  |
| You can pair<br>use you<br>automatic                                                            | ar G30 over Wi-FL Once pa<br>ally connect when turned (                                                                                                    | ired they will<br>on and in range.                                                 |           |  |
| automatic                                                                                       | ar G30 over Wi-FL Once pa<br>ally connect when turned of<br>IFIGURATION                                                                                                    | ired they will<br>in and in range.                                                 |           |  |
| tou can pair<br>use you<br>automatic<br>TILT COR<br>You have                                    | ar G30 over Wi-FL Once pa<br>ally connect when turned o<br>IFIGURATION<br>0 linked Tilt device                                                                                            | ired they will<br>on and in range.<br>S                                            |           |  |
| Tilt CON<br>You have                                                                            | IF G30 over WI-FL Once pa<br>ally connect when turned in<br>FIGURATION<br>I O linked Tilt device<br>LINK TILT                                                                             | ired they will<br>on and in range.<br>S                                            |           |  |
| You can part<br>use you<br>automatic<br>TILT CON<br>You have<br>You can link n<br>linked, the G | e G30 over Wi-FL Once par<br>ally connect when turned i<br><b>VFIGURATION</b><br>to 0 linked Tilt device<br><b>LINK TILT</b><br>witiple Tilt hydrometers to<br>CAST will automatically lo | ired they will<br>on and in range.<br>S<br>your GCAST. O<br>g your Tilt data<br>n. | nce<br>to |  |

4. Velg G30-kontrolleren fra den skannede listen.

**MERK**: Hvis **G**30-kontrolleren din ikke vises i listen, sørg for at kontrolleren er slått på og at det ikke er noen andre Bluetooth-enheter tilkoblet, for eksempel mobilenheten din.

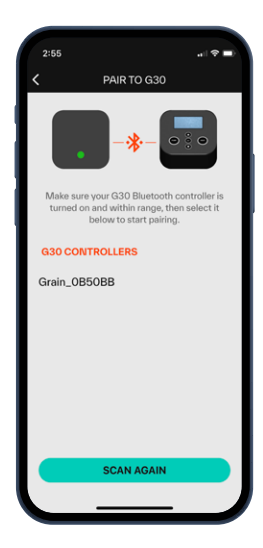

5. Trykk på 'pair' på den valgte enheten.

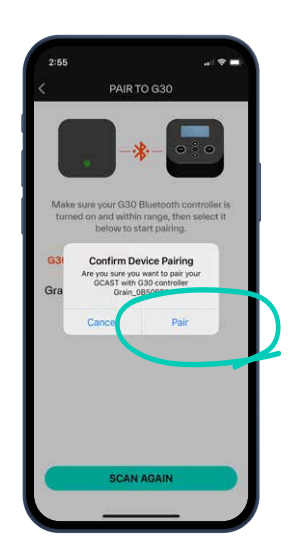

6. Suksess! GCAST er nå sammenkoblet med G30-kontrolleren.

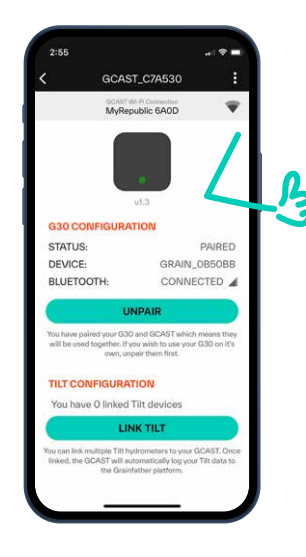

### BRUKE DIN G30-KONTROLLER

Du er nå klar til å kontrollere **G**30 via Wi-Fi. Følg disse trinnene for å kontrollere din **G**30 uten å bruke en oppskrift fra Grainfather-appen. Hvis du ønsker å bruke en oppskrift fra appen, hopper du til neste seksjon og følger trinnene for å starte en bryggeøkt. **1.** Naviger til "equipment"-siden og velg deretter ditt **G**30bryggesystem.

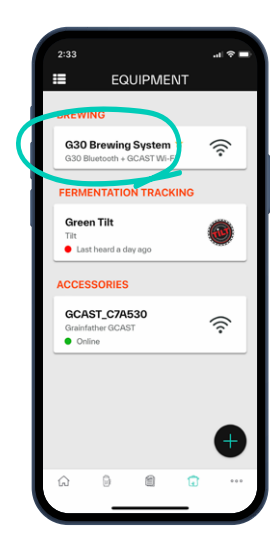

2. Trykk på 'connect to controller' plassert øverst på siden og la **G**CAST opprette en tilkobling.

| EDITS                                  | No.                          |    |
|----------------------------------------|------------------------------|----|
| Col nect to                            | Controller                   | >  |
| ABOUT                                  |                              | -  |
| NAME YOUR SYSTEM<br>G30 Brewing System | m                            |    |
| DESCRIPTION                            |                              |    |
| BRAND<br>Grainfather                   |                              |    |
| MEASUREMENT<br>Metric                  | NUMBER<br>OF VESSELS<br>1    | 0  |
| RECIRCULATION SYSTEM                   | MASH EFFICIENCY<br>(N)<br>80 | 0  |
| CONTROLLER TYPE<br>Grainfather Bluetoo | th Controller                | \$ |
| DEFAULT SYSTEM                         |                              |    |

 GCAST vil automatisk koble til den sammenkoblede
G30. Du er nå klar til å starte et nytt brygg og kontrollere din G30 via Wi-Fi.

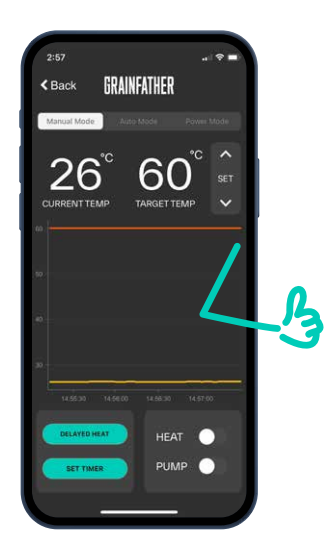

# STARTE EN DO NOT

Velg mellom mengder av oppskrifter eller lag dine egne ved å bruke Grainfather-appen. Oppdag hvor enkelt det er å komme i gang i trinnene nedenfor.

1. Fra hjemmesiden i Grainfather-appen klikker du på 'new brew' fra hurtighandlingsmenyen eller naviger til 'brews'-fanen nederst på siden og klikk '+' for å velge en oppskrift.

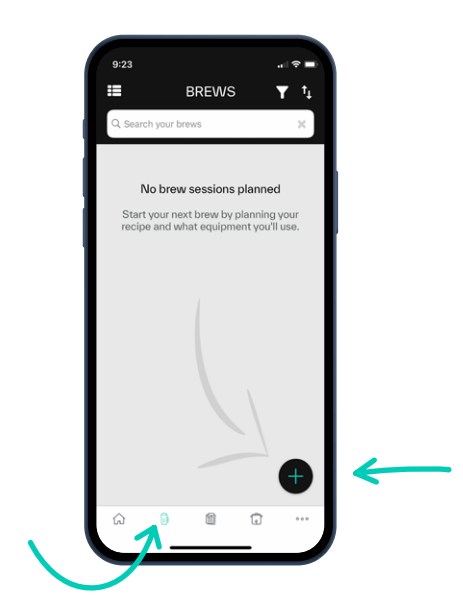

2. Når du har valgt oppskriften din, sørg for at **G**30kontrolleren er valgt i 'plan' rullegardinboksen på redigeringssiden for økter, og trykk deretter 'start brew'.

MERK: Du må også gjøre dette når du lager din egen oppskrift på appen.

**3. G**CAST vil nå overføre oppskriften din til **G**30kontrolleren.

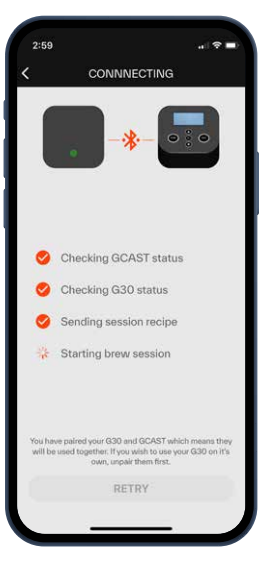

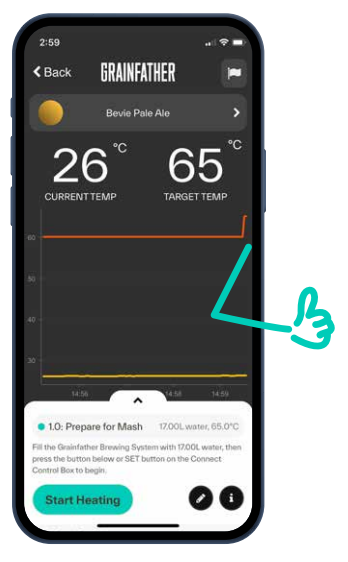

## TILT('ĵ') INTEGRASJON

Hvis du har et Tilt trådløst hydrometer og termometer for å overvåke og logge gjæringsdataene dine, følg trinnene nedenfor for å koble enheten til **G**CAST.

### LEGG TIL EN NY TILT PÅ KONTOEN DIN

**1.** Naviger til utstyrssiden (equipment), trykk '+' og velg deretter 'fermentation tracking equipment'.

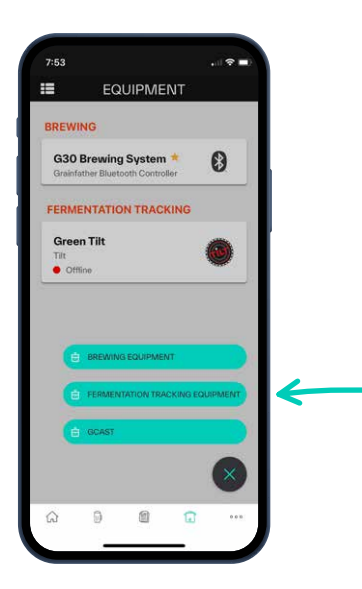

2. Velg 'Tilt Wireless Hydrometer and Thermometer'

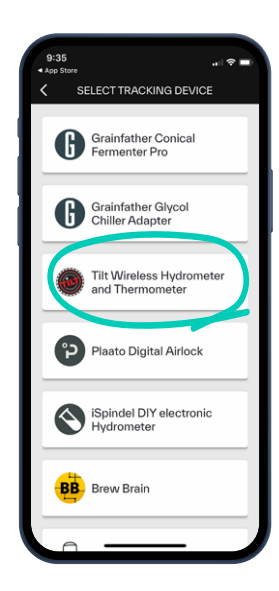

3. Velg fargen på tilten du legger til, og trykk deretter 'save' for å lagre.

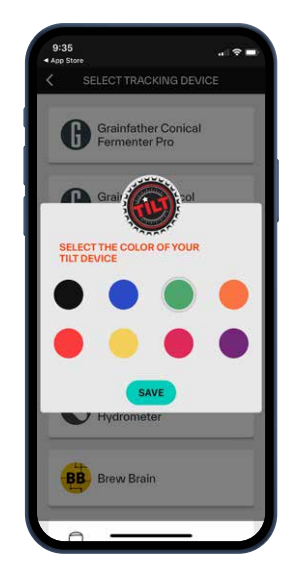

4. Suksess! Du er nå klar til å pare Tilt med GCAST.

### SAMMENKOBLING AV TILT

**1**. Naviger til 'equipment'-siden og velg ditt nylig tillagte Tilt Hydrometer.

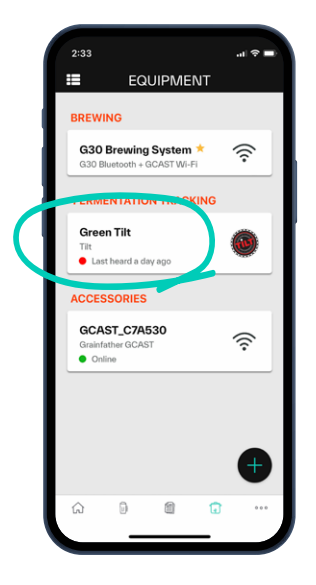

2. Trykk på 'link to GCAST' og trykk deretter 'link'.

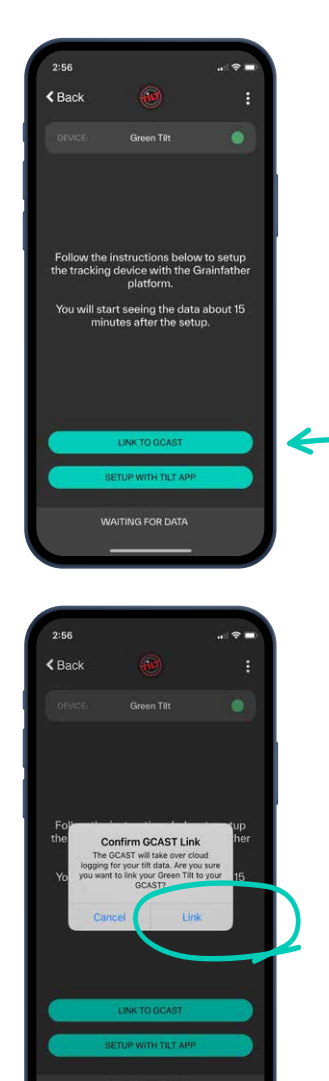

**3.** Du kan nå se live Specific Gravity (SG) og temperaturavlesninger fra Tilt-enheten. **G**CAST vil også begynne å logge SG og temperaturen til brygget ditt hvert 15. minutt.

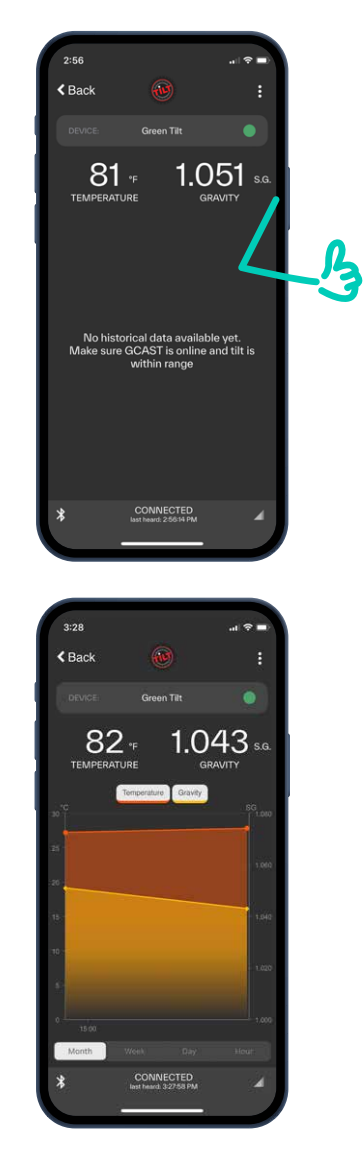

Du kan også koble bryggøkten din og loggdata mot et spesifikt brygg. For å gjøre dette, fullfør trinnene nedenfor:

- 1. Åpne bryggeøkten du ønsker å koble enheten til.
- 2. Bla ned til 'fermentation tracking' -delen.
- 3. Trykk på 'add tracking device'.
- 4. Velg Tilt fra listen.

5. Din Tilt vil nå bli lagt til bryggeøkten, og instruksjonene vil veilede deg gjennom hvordan du konfigurerer enheten for det brygget.

### **FEILSØKING**

Hvis du har problemer med å koble til **G**CAST-en din, kan du lese rådene nedenfor eller skanne QR-koden på neste side for å komme i kontakt med supportteamet vårt for ytterligere hjelp.

### KOBLE TIL ET NYTT WI-FI NETTVERK

**1**. Tilbakestill **G**CAST ved å holde nede knappen på siden av enheten til det blå LED-lyset blinker.

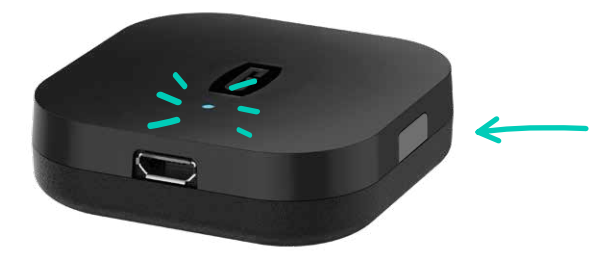

2. Deretter følger du trinn 1–8 i avsnittet 'setting up your **G**CAST' på side 4 for å konfigurere den.

### **WI-FI PROBLEMER**

Hvis din **G**CAST ikke kan koble til Wi-Fi etter å ha fulgt trinn 1–8 på side 4, vil lyset blinke gult. For å prøve å løse dette, vennligst sjekk følgende:

- GCAST er i nærheten av en Wi-Fi-ruter med et sterkt signal.
- Wi-Fi-innstillingene som er angitt i oppsettet er riktig.
- Wi-Fi-tilkoblingen fungerer på 2,4 GHz-båndet.
- Wi-Fi-tilkoblingen har ingen ekstra brannmurer som kan blokkere enheten fra å koble til skyen.
- Hvis du bruker en Internett-brannmur, sørg for at denne enheten er aktivert for å tillate en tilkobling til Internett.

### **BLUETOOTH PROBLEMER**

Hvis du har problemer med å koble til Bluetooth, vennligst sjekk følgende:

- G30-kontrolleren er i samme rom eller innenfor standard Bluetooth-rekkevidde til GCAST enheten.
- Hvis du kobler til et Tilt Hydrometer, sørg for at batteriene er ladet før du starter tilkoblingsprosessen.

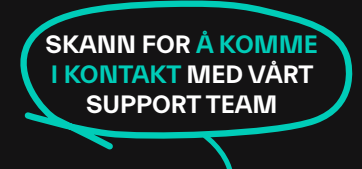

Z

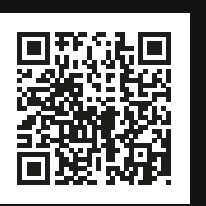

**RESSURSER:** Sjekk ut vår YouTube kanal for hjelpsomme videoer. For mer informasjon, besøk vårt hjelpesenter: **help.grainfather.com** 

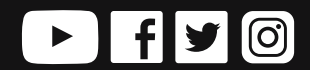

WWW.GRAINFATHER.COM